108 學年度起舊生不郵寄學雜費繳費單

- ♣108年7月23日起開放,108學年度第一學 期學雜費繳費單查詢下載。
- ▲繳費期間:108年7月23日至9月6日止。

♣下載繳費單路徑:

1、東吳大學校務行政資訊系統

https://web.sys.scu.edu.tw/default.asp

2、東吳大學首頁學雜費專區

https://web.sys.scu.edu.tw/parents/index\_p.asp

3、個人手機東吳行動 APP --繳費專區

https://mobile.sys.scu.edu.tw/home/

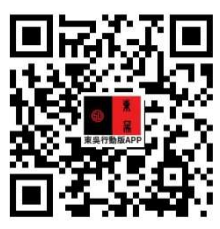

# ▲ 路徑操作步驟

### 1. 東吳大學校務行政資訊系統

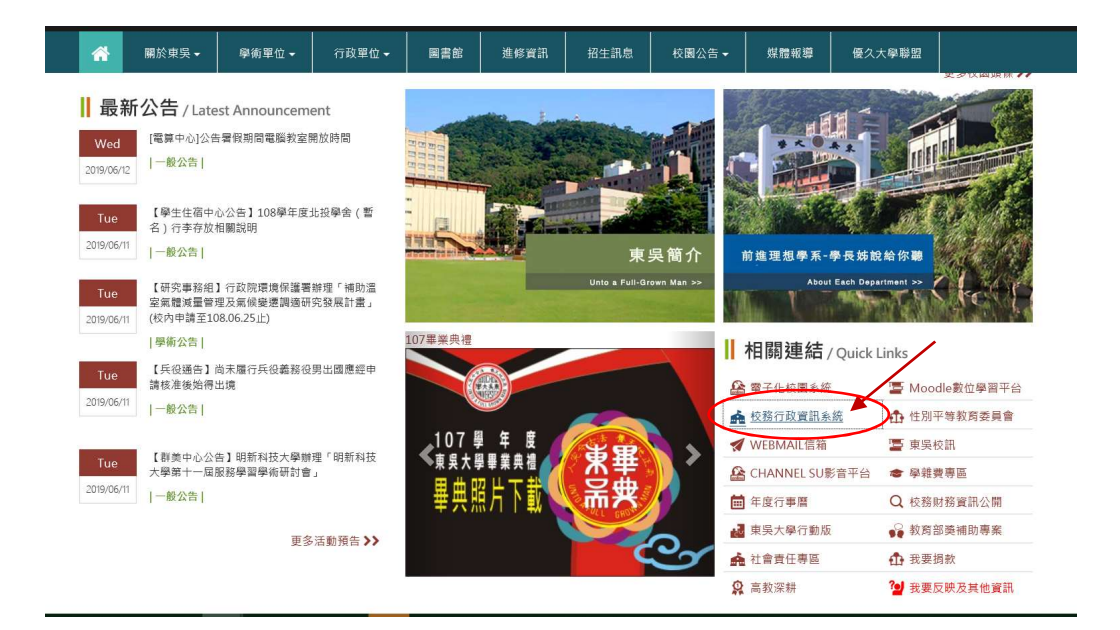

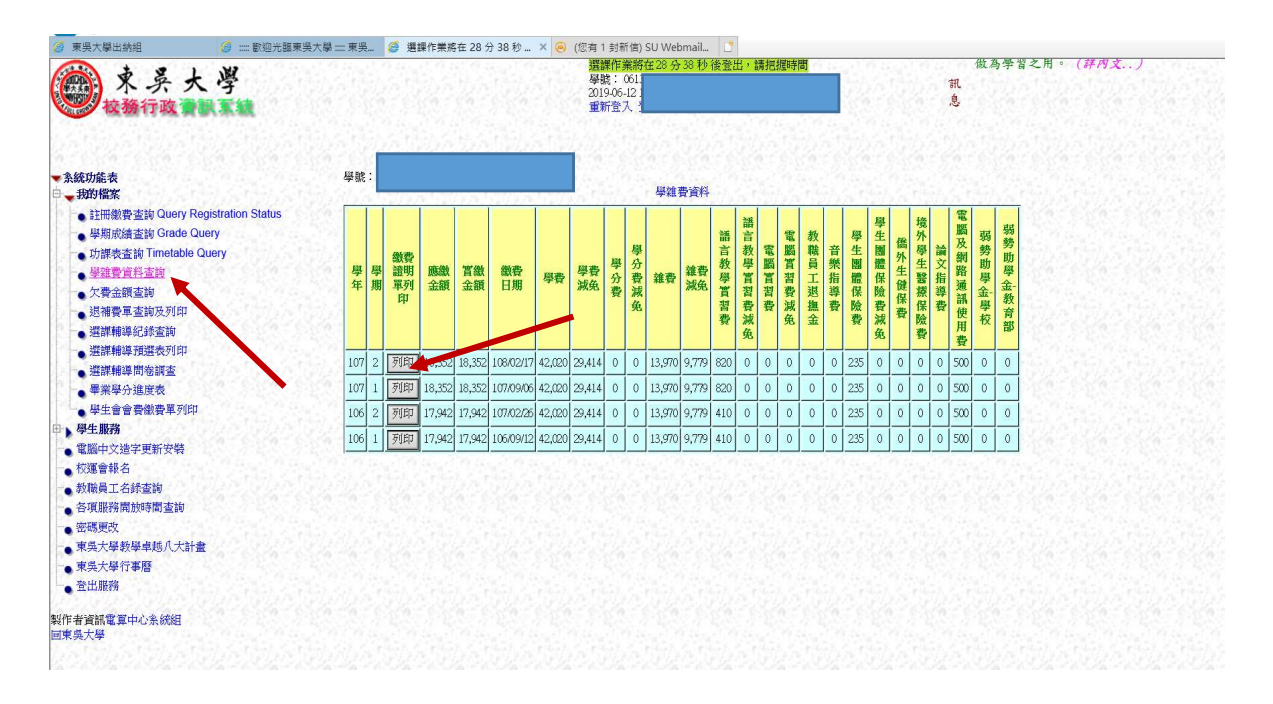

| 🥝 東吳大學出納組 🥝 📰 歡迎光臨東男                                                                                                    | 大學 🎞 東吳 🥔 選課作業將在 24 分 13 秒                                                | × 🥥 (您有 1 封新信) SU Webmail []                           |                                       |
|----------------------------------------------------------------------------------------------------|---------------------------------------------------------------------------|--------------------------------------------------------|---------------------------------------|
| 東 夫 学<br>被務行政業課業績                                                                                                    |                                                                           | 編編11条約42.4 分13.42 後至広"調約3<br>學誌:0<br>2019-06.1<br>重新登7 | 觀時面<br>載 有關本系統任何問題請洽與秀珍<br>息 小姐分機2452 |
| <ul> <li>         ・</li></ul>                                                                                                    | 列 印<br>私立東兵大學 107 學年度第 2 學線費繳費證明單<br>超級 = 學<br>樂第: 06<br>截費日期: 100年92月11日 |                                                        | 列印繳費證明                                |
| 欠費金額塗夠<br>送補費基金換及利即<br>還請補給預鑑快利即<br>還請補給預鑑快利即<br>還請補給預鑑使为<br>學業學分支使<br>學生會會費徵費單利印<br>會 學生會費徵費單利印<br>會 國軸文證字更新安裝<br>校選書給名<br>教職員工名話塗夠<br>各個田經要種給售期支加 | 學費                                                                        | 42,020 學費減免                                            | 1                                     |
|                                                                                                    | 學分費                                                                       | 0 學分費減免                                                | 0                                     |
|                                                                                                    | 雜費                                                                        | 13,970 雜費減免                                            | 9, 779                                |
|                                                                                                    | 學生團體保險費                                                                   | 235 學生團體保險費減免                                          | 0                                     |
|                                                                                                    | 電腦實習費                                                                     | 0 電腦實習費減免                                              | 0                                     |
|                                                                                                    | 語言教學實習費                                                                   | 820 語言教學實習費減免                                          | 0                                     |
|                                                                                                    | 教職員工退撫基金                                                                  | 0 音樂指導費                                                | 0                                     |
| 密碼更改                                                                                                    | 僑外生健保費                                                                    | <ol> <li>6 論文指導費</li> </ol>                            | 0                                     |
| <ul> <li>■東吳大學教學卓越八大計畫</li> <li>■東吳大學行事曆</li> </ul>                                                                                                 | 弱勢助學金-學校補助                                                                | 0 弱勢助學金-教育部補助                                          | 0                                     |
| • 登出服務                                                                                                    | 電腦及網路通訊使用費                                                                | 500 境外學生醫療保險費                                          | 0                                     |
| 製作者資訊電算中心系統組<br>回東與大學                                                                                                    |                                                                           |                                                        |                                       |
|                                                                                                    | 合計                                                                        | 18,352 實繳金額                                            | 18, 352                               |
|                                                                                                    | 附註:本證明單僅證明已繳交學                                                            | 雜費之事實。                                                 | 1印 日 期 : 108 年 6 月 12 日               |

## 2.東吳大學首頁學雜費專區

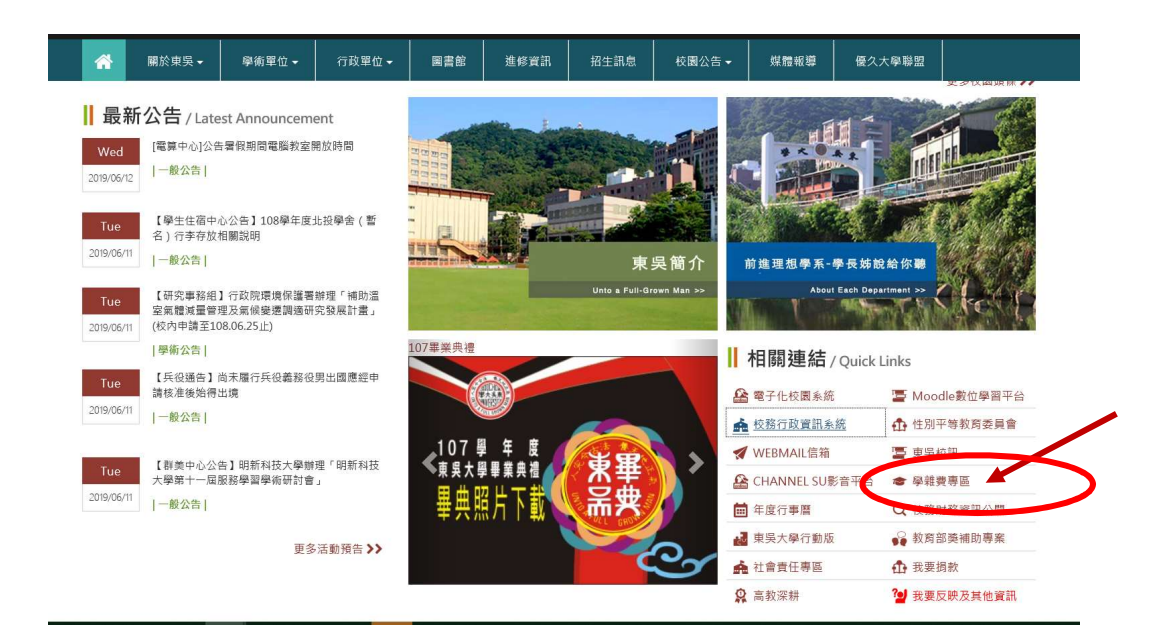

|                                                   | ~ @ ¢] 28.                     | ₽• @ \$ @ €          |
|---------------------------------------------------|--------------------------------|----------------------|
| =                                                 | 19521591(銀馬 0.                 |                      |
| 東景大学<br>Souchulu University                       | ania andar ana ana ana         |                      |
| 🦟 服災療用・ 甲素單位・ 内放單位・                               | 新麦胺 性好或品 经主法息 经副公告 网络城鄉 使久大学导致 |                      |
| ::<br>學論費專區 = = = = = = = = = = = = = = = = = = = |                                |                      |
| 学组织物话 >                                           |                                |                      |
|                                                   | 學雜費專區                          |                      |
|                                                   | 學證費盡交平台                        |                      |
|                                                   | 學藉費資訊                          |                      |
|                                                   |                                |                      |
|                                                   |                                | <u>비 1 루 이 포 티 아</u> |

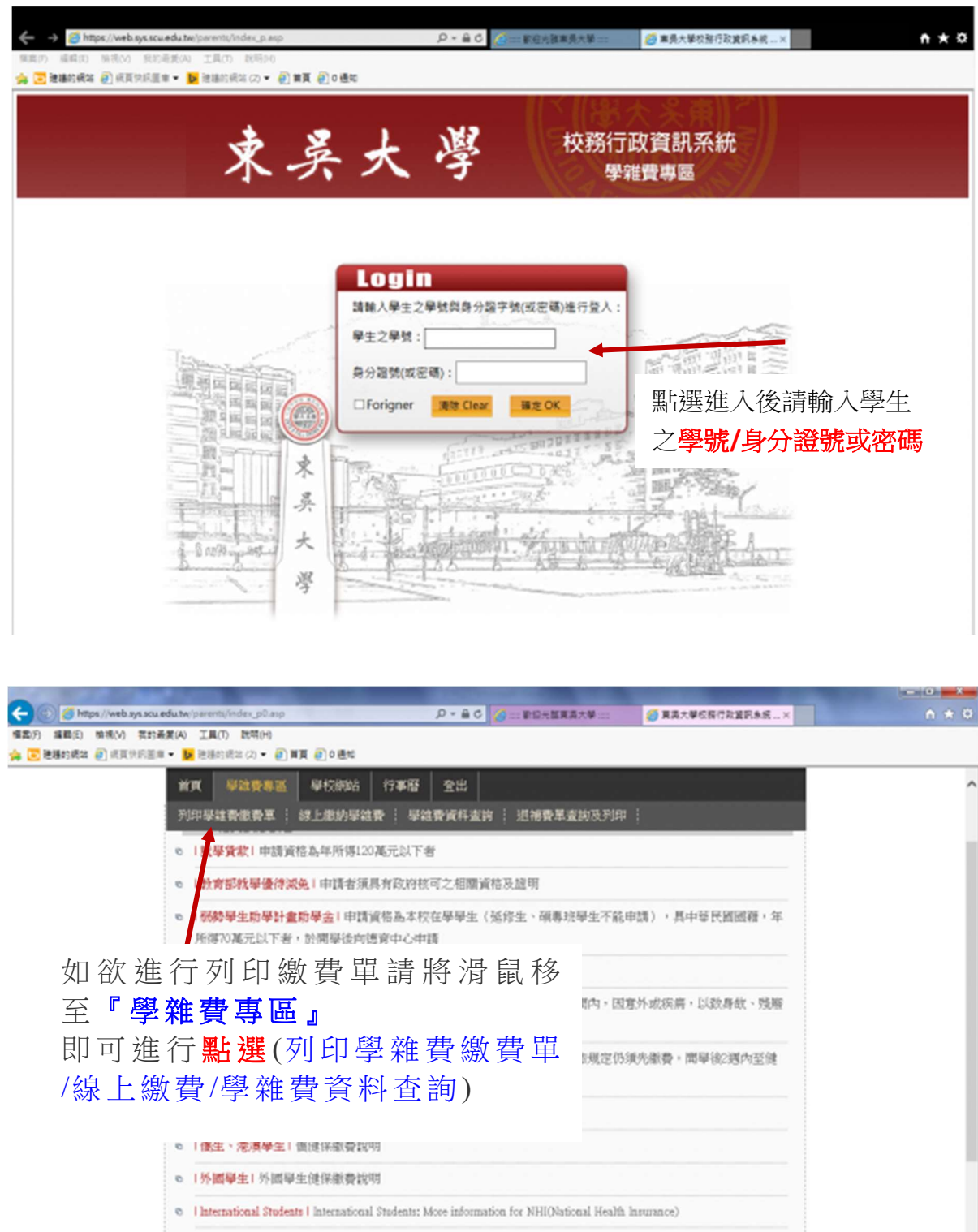

「這讓及註冊繳費」網路還譯及註冊繳費相關訊息

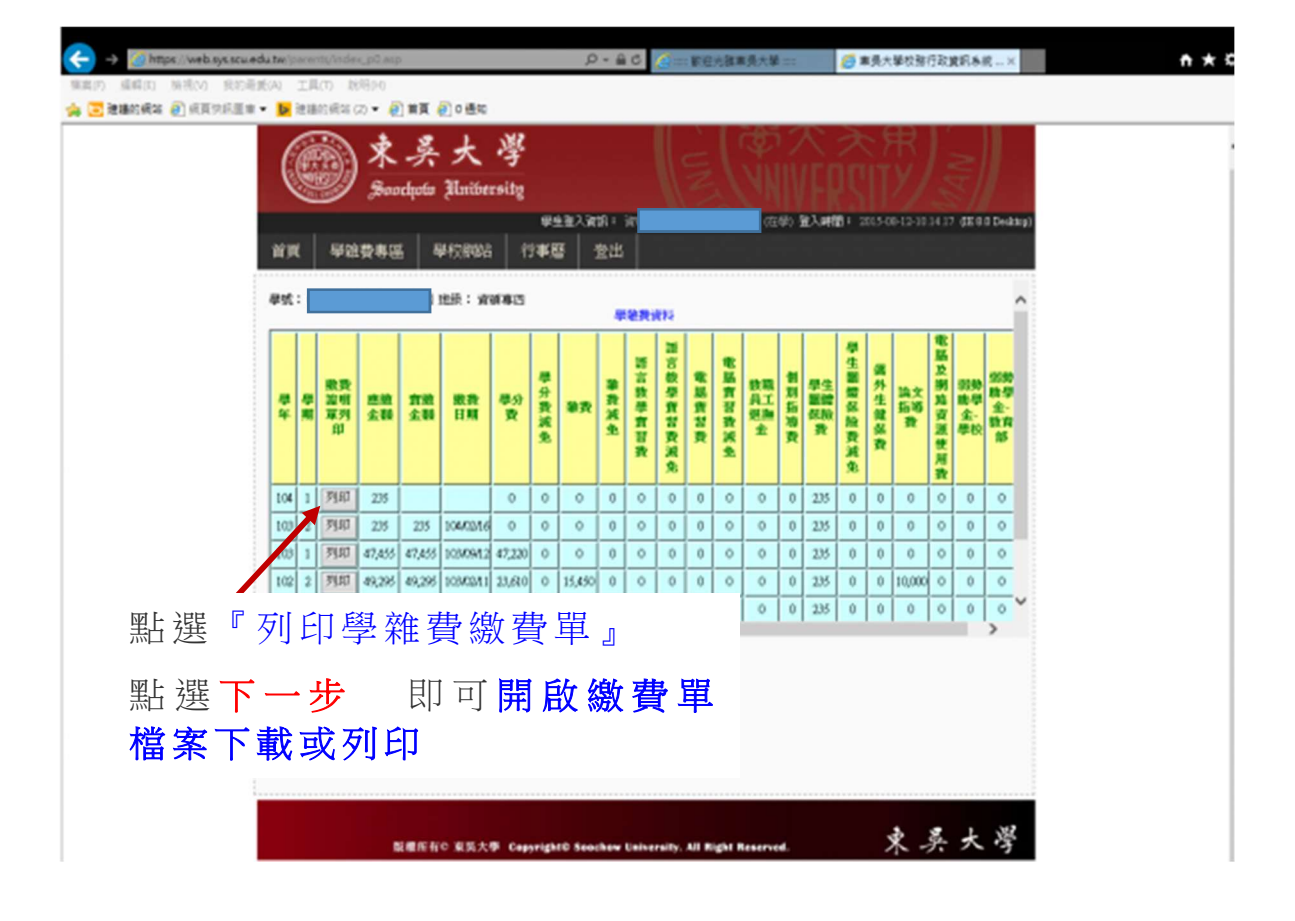

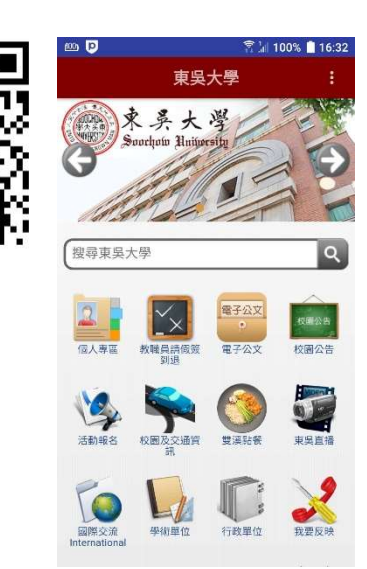

# 📥 繳費方式

1、郵局櫃檯繳款(需列印紙本繳費單)

- 2、超商繳費:OK、全家、7-11 及萊爾富超商(繳費上限6萬元)
  - ◆ 可由手機東吳 APP 下載繳費檔案後, 顯示條碼至超商櫃檯直接進 行繳費。

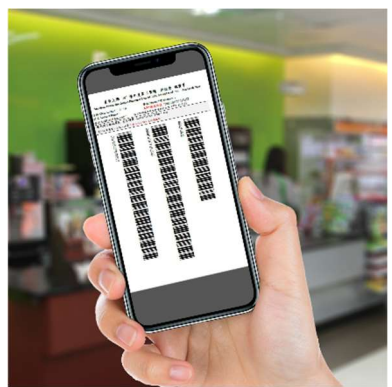

3、信用卡網路/語音繳費:網路使用『i 繳費平台』<u>https://www.27608818.com</u> 或電話語音繳費 2760-8818

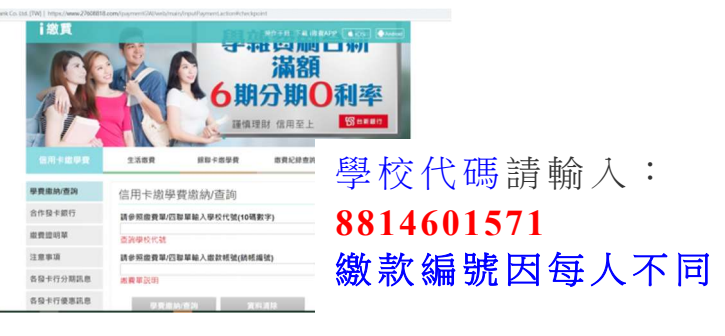

▶ 可由手機**東吳 APP 快速連結進入信用卡平台進行繳費**。

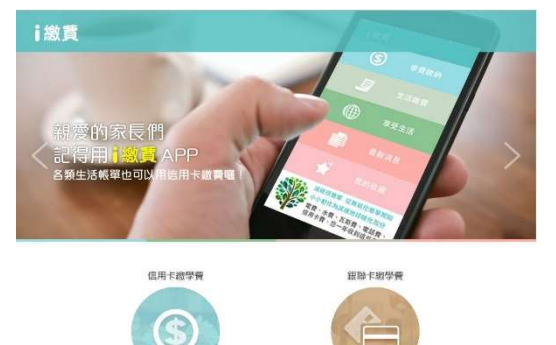

### 信用卡繳費一經授權即無法取消,請勿再使用其他通路繳付 學雜費,以免造成重複繳款

4、ATM 轉帳繳款(須負擔手續費 15 元)

◆ 可由手機**東吳 APP 查詢**繳款銀行與帳號

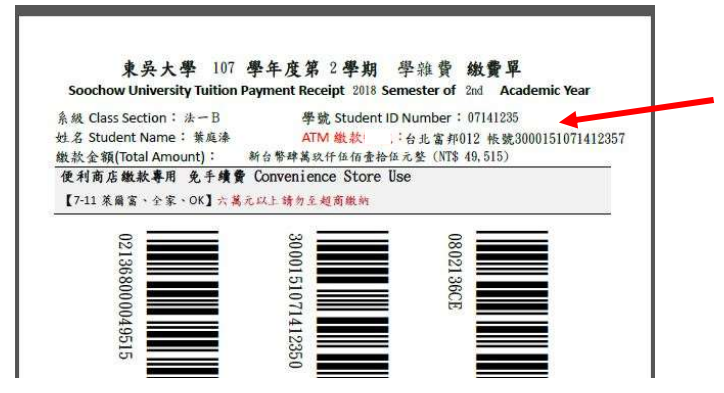

↓ 如欲查詢學雜費繳款資料,請於<u>繳款日之後三</u> 個工作天點選『學雜費資料查詢』進入後,即可 點選繳費證明單列印進行確認。